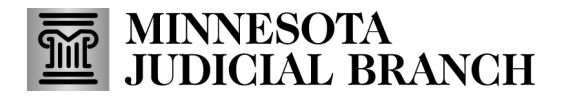

## Quick Reference Guide – Searching for Cases in Minnesota Court Records Online (MCRO)

#### Search for a Case

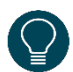

Use the **Case Search** tab to search for Case Details (Register of Actions) that show case and party information, case events, dispositions, and financial information related to a case.

Once you've located a case or cases, use the breadcrumb navigation at the top of the results screen to return to the **Case Search Results** or **Return to Case Search**.

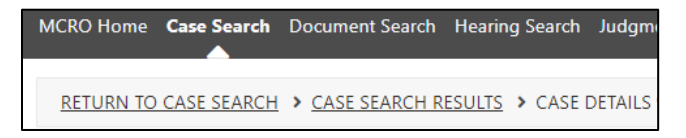

- 1. Click on the Case Search tab.
- 2. Select **Name**. Note that the Handout Tips for Name Searches contains more information about searching by name.
- 3. Select whether you wish to search by **Person** or **Business** name.

|   | MCRO Hom    | e Case Search | Document Search | Hearing Search | Judgment Search   |
|---|-------------|---------------|-----------------|----------------|-------------------|
| C | Case Search |               |                 |                | About Case Search |
| _ | Name        | Case Number   | Citation Number | Attorney       |                   |
| S | elect Name  | Гуре          |                 |                |                   |
|   | Person      | Business      |                 |                | Back to Top       |

#### Search by Person name

4. Type in the Last Name and First Name. You may also enter a Middle Name (optional).

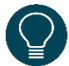

Use a wildcard (\*) after two characters (e.g. "Jo\*") or check the **Sounds Like** box if needed. Wildcards and **Sounds Like** cannot be used together.

| Select Name Type                                                 |                                                                        |                                                                     |
|------------------------------------------------------------------|------------------------------------------------------------------------|---------------------------------------------------------------------|
| Person Busine                                                    | 55                                                                     |                                                                     |
| Enter exact name or use a<br>Selecting Sounds Like ma<br>search. | wildcard (*) trailing after two ch<br>y return more results. Wildcards | aracters to return results.<br>(*) are not allowed with Sounds Like |
| Sounds Like                                                      |                                                                        |                                                                     |
| Last Name * (Required)                                           | First Name * (Required)                                                | Middle Name                                                         |
| Someone                                                          | Sally                                                                  |                                                                     |
| For more information abo<br><u>Handout</u> .                     | ut searching by name in MCRO, re                                       | eview the <u>Tips for Name Searches in MCRO</u>                     |

## MINNESOTA JUDICIAL BRANCH

# Quick Reference Guide – Searching for Cases in Minnesota Court Records Online (MCRO)

- 5. Complete the optional Additional Search Options, if known:
  - a. For **Date of Birth** and **Date Filed**, select **On** to enter an exact **Date of Birth**, or **Range** for a range of dates.
  - b. Select the Case Status.
  - c. Select the **Court Locations** to search (**Statewide** or **County**). If you select **County**, check the box(es) next to the applicable county(ies).

| Additional Search         | Options |                  |                |         |                  |             | ~  |
|---------------------------|---------|------------------|----------------|---------|------------------|-------------|----|
| Date of Birth             |         |                  | Date Of Birth  |         |                  |             |    |
| On                        | Range   |                  | MM/DD/YYYY     |         | Ö                |             |    |
| Date Filed                |         |                  | Date Filed     |         |                  |             |    |
| On                        | Range   |                  | MM/DD/YYYY     |         | Ö                |             |    |
| Case Category             | Family  | Probate or Menta | l Health       |         |                  |             |    |
| Case Status               |         |                  |                |         |                  |             |    |
| All                       |         | ~                |                |         |                  |             |    |
| Court Locations Statewide | County  |                  |                |         |                  |             |    |
| Find                      |         | Clear            |                |         |                  | Back to T   | op |
| с                         |         |                  | Next Group 'D' | Prior G | rou <u>p 'B'</u> | Skip to 'Y' |    |
| Carlton                   |         | C                | Carver         |         |                  |             |    |
| Cass                      |         | t                | Chippewa       |         |                  |             |    |
| 🗹 Chisago                 |         | C                | 🗆 Clay         |         |                  |             |    |
| Clearwater                |         | C                | Cook           |         |                  |             |    |
|                           |         | r                |                |         |                  |             |    |

6. Click **Find**.

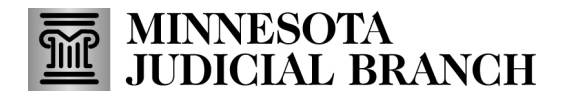

# Quick Reference Guide – Searching for Cases in Minnesota Court Records Online (MCRO)

Search by Business name

- 1. Select Business.
- 2. Type in the Business Name.

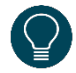

Use a wildcard (\*) after two characters (e.g. "Jo\*") or check the **Sounds Like** box if needed. Wildcards and **Sounds Like** cannot be used together.

| Case Sear    | About Case Search     |                            |                                        |                          |
|--------------|-----------------------|----------------------------|----------------------------------------|--------------------------|
| Name         | Case Number           | Citation Number            | Attorney                               |                          |
| Select Nan   | ne Type               |                            |                                        |                          |
| Person       | Business              |                            |                                        |                          |
| Enter exact  | name or use a wild    | ard (*) trailing after tw  | o characters to return results.        |                          |
| Selecting So | ounds Like may retu   | rn more results. Wildca    | rds (*) are not allowed with So        | unds Like search.        |
| Sounds L     | ike                   |                            |                                        |                          |
|              |                       |                            |                                        |                          |
| Enter Busine | ess Name * (Required) |                            |                                        |                          |
| Acme Anv     | ils                   |                            |                                        |                          |
| For more int | formation about sea   | rching by name in MCP      | O review the Tips for Name Sea         | arches in MCRO Handout   |
| for more in  | ionnation about sea   | renning by numeric in mere | o, review the <u>hips for Hume see</u> | arenes in mento Handoud. |

- 3. Complete any of the Additional Search Options, if known:
  - a. Select **On** to enter an exact **Date Filed**, or **Range** for a range of dates.
  - b. Select the Case Status.
  - c. Select the **Court Locations** to search (**Statewide** or **County**). If you select **County**, check the box(es) next to the applicable county(ies).
- 4. Click Find.

| Date Filed                                                                               |                  | Date Filed |   |  |
|------------------------------------------------------------------------------------------|------------------|------------|---|--|
| On Range                                                                                 |                  | MM/DD/YYYY | Ö |  |
| lase Category                                                                            |                  |            |   |  |
| 2 Civil 🛛 Criminal 🗳 Family                                                              | Probate or Menta | al Health  |   |  |
| 2 Civil 🛛 Criminal 🖾 Family                                                              | Probate or Menta | al Health  |   |  |
| 2 Civil 2 Criminal 2 Family<br>Case Status<br>All                                        | Probate or Menta | al Health  |   |  |
| 2 Civil 🗳 Criminal 🗳 Family<br>Case Status<br>All<br>Court Locations                     | Probate or Menta | al Health  |   |  |
| 2 Civil 2 Criminal 2 Family<br>Case Status<br>All<br>Court Locations<br>Statewide County | Probate or Menta | al Health  |   |  |

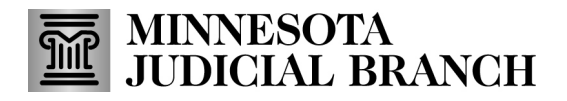

# Quick Reference Guide – Searching for Cases in Minnesota Court Records Online (MCRO)

Search by Case Number or Citation Number

#### 1. Select Case Number or Citation Number.

2. Type in the complete case or citation number in the **Enter Case Number** or **Enter Citation Number** field. Incomplete case or citation numbers will result in an error message.

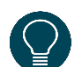

Case or citation numbers may be entered with or without dashes or leading zeros. Do not use spaces.

#### 3. Click Find.

| MCRO H       | lome Case Search               | Document Search | Hearing Search | Judgment Search |                   |
|--------------|--------------------------------|-----------------|----------------|-----------------|-------------------|
| Case Sea     | rch                            |                 |                |                 | About Case Search |
| Name         | Case Number                    | Citation Number | Attorney       |                 |                   |
| Enter Case I | Number * <sup>(Required)</sup> |                 |                |                 |                   |
|              |                                |                 |                |                 | ×                 |
|              | Find                           | Clear           |                |                 |                   |

#### Search by Attorney Name

- 1. Select Attorney.
- 2. Select Attorney Name.
- 3. Complete the Last Name and First Name fields. You may also enter a Middle Name.

Use a wildcard (\*) after two characters (e.g. "Jo\*") or check the **Sounds Like** box if needed. Wildcards and **Sounds Like** cannot be used together.

| Case Search                                                   |                                                            |                                 | About Case Search                                     |
|---------------------------------------------------------------|------------------------------------------------------------|---------------------------------|-------------------------------------------------------|
| Name Case Number                                              | Citation Number                                            | Attorney                        |                                                       |
| Select Type                                                   |                                                            |                                 |                                                       |
| Attorney Name                                                 | Attorney Bar Number                                        |                                 |                                                       |
| Enter exact name or use a wil<br>Selecting Sounds Like may re | dcard (*) trailing after two<br>turn more results. Wildcar | characters to<br>ds (*) are not | o return results.<br>allowed with Sounds Like search. |
| Sounds Like                                                   |                                                            |                                 |                                                       |
| Last Name * (Required)                                        | First Name * <sup>(Requi</sup>                             | red)                            | Middle Name                                           |
|                                                               |                                                            |                                 |                                                       |
| For more information about se                                 | earching by name in MCRC                                   | , review the <u>T</u>           | ips for Name Searches in MCRO Handout.                |

## MINNESOTA JUDICIAL BRANCH

# Quick Reference Guide – Searching for Cases in Minnesota Court Records Online (MCRO)

- 4. Complete any of the Additional Search Options, if known:
  - a. Select **On** to enter an exact **Date Filed**, or **Range** for a range of dates.
  - b. Select the Case Category (all categories are selected by default).
  - c. Select the Case Status.
  - d. Select the **Court Locations** to search (**Statewide** or **County**). If you select **County**, check the box(es) next to the applicable county(ies).

#### 5. Click Find.

| Additional Search Options                      |            | ^ |
|------------------------------------------------|------------|---|
| Date Filed                                     | Date Filed |   |
| On Range                                       | MM/DD/YYYY | Ö |
| Case Category                                  |            |   |
| 🖾 Civil 🖾 Criminal 🖾 Family 🖾 Probate or Menta | l Health   |   |
| Case Status                                    |            |   |
| All                                            |            |   |
| Court Locations                                |            |   |
| Statewide County                               |            |   |
|                                                | _          |   |
| Find Clear                                     |            |   |

#### Search by Attorney Bar Number

- 1. Select Attorney.
- 2. Select Attorney Bar Number.
- 3. Type in the complete attorney bar number in the **Enter Attorney Bar Number** field. Incomplete attorney bar numbers will result in an error message.

Attorney bar numbers may be entered with or without dashes or leading zeros.

| Case Search                               |                     |          | About Case Search |
|-------------------------------------------|---------------------|----------|-------------------|
| Name Case Number                          | Citation Number     | Attorney |                   |
| Select Type                               |                     |          |                   |
| Attorney Name                             | Attorney Bar Number |          |                   |
| Enter Attorney Bar Number * <sup>(R</sup> | equired)            |          |                   |
|                                           |                     |          | ×                 |

## MINNESOTA JUDICIAL BRANCH

# Quick Reference Guide – Searching for Cases in Minnesota Court Records Online (MCRO)

- 4. Complete any of the Additional Search Options, if known:
  - a. Select **On** to enter an exact **Date Filed**, or **Range** for a range of dates.
  - b. Select the Case Category (all categories are selected by default).
  - c. Select the Case Status.
  - d. Select the **Court Locations** to search (**Statewide** or **County**). If you select **County**, check the box(es) next to the applicable county(ies).
- 5. Click Find.

| Additional Search Options |            | ^ |
|---------------------------|------------|---|
| Date Filed                | Date Filed | m |
| Case Category             | al Health  |   |
| Case Status               |            |   |
| All  Court Locations      |            |   |
| Statewide County          |            |   |
| Find Clear                |            |   |